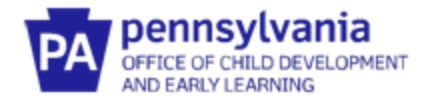

# Agency Administrator's Guide to the I/T Early Intervention Provider Registry

### Who Should Use this Administrator's Guide?

You should be using this guide if you have been designated as the Early Intervention (EI) Registry Administrator for your agency. Each EI provider agency, including those providing Service Coordination services, should have a person designated as the Infant/Toddler EI Provider Registry Administrator. The I/T EI Provider Registry Administrator is responsible for administrating the Registry, including verifying employees who have created an account, monitoring employee participation, and accessing reporting features.

### Do I Need to Complete a Profile?

The I/T EI Provider Registry Administrators should create a profile in the I/T EI Provider Registry before completing any of the I/T EI Provider Registry administrative functions. If you do not provide direct services to children in Early Intervention, you'll still need a profile, but you will not need to add any credentials or training documentation.

### What if the Administrator changes?

Do not give your account details to a new Administrator. If your agency needs a new person designated as the Infant/Toddler EI Registry Administrator, please email <u>ra-ocdintervention@pa.gov</u>.

### Common Definitions in the Provider Registry

<u>Agency</u> – holds the contract with the county to provide El services, including those providing Service Coordination services (e.g., Service Coordination Units). An Independent Provider, who holds the contract with the County to provide El services, is also their own agency.

<u>Early Intervention Specialist</u> – All Pennsylvania EI providers who must document training hours for an Infant/Toddler EI program will create a profile in the Provider Registry under the category of Early Intervention Specialist.

<u>Employer</u> – If an EI provider delivers services through an agency, regardless of their official employment status (employee vs. contractor vs. subcontractor), that agency is considered their Employer. The Employer is the agency that holds the contract with the County to provide EI services. All Employers will appear in the Provider Registry using the agency's official name as listed in PELICAN-EI. DO NOT CREATE A NEW EMPLOYER.

<u>Independent Provider</u> – If a provider delivers El services and directly holds the contract with the County to provide those services, that person is both a Provider and their own Agency. They will also be their own Registry Administrator.

<u>Provider</u> – an individual providing El services, including Service Coordination.

<u>Registry Administrator</u> – the person within each agency designated to track and/or enter information into the Provider registry related to the agency's providers.

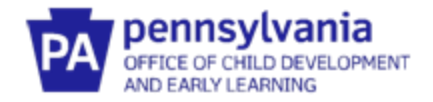

# REQUESTING ADMINISTRATIVE ACCESS TO AN AGENCY PROFILE

<u>How this step will help</u>: This section will show you how to link your profile as an Organization Administrator to your agency's profile. You'll only need to do this part of the directions once. Once you do this, whenever you log in, you will be linked to your agency.

**Remember, you must** create a profile in the Provider Registry before completing any administrative functions.

- 1. Go to <u>www.paeiproviderregistry.org</u>
- 2. Click **Login** in the top right corner.

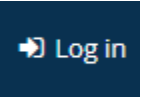

3. Enter your email address and password used for your Profile, then click Login.

| Email address    |                  |
|------------------|------------------|
|                  |                  |
| Password         |                  |
| Remember me      |                  |
| +) Login         |                  |
| Forgot Password? | 🚑 Create Account |

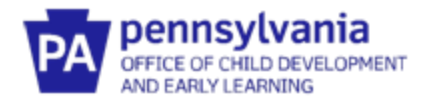

4. After logging in, you'll see your name in the top right corner. Click on **your name**. A dropdown menu will appear. Click on **+ Organization Profile**. This will take you to **Organization Profile Lookup**.

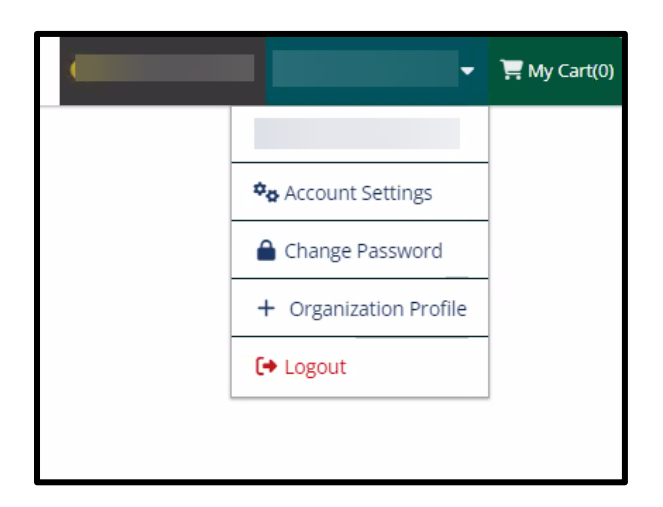

5. Click on Create Profile.

| C                                                     | Organization Profile Lookup                                                                                                    |  |
|-------------------------------------------------------|----------------------------------------------------------------------------------------------------|--|
| Please enter the Org<br>your Organ                    | nization ID to request access to the organization profile. If you do not know<br>ization ID, please email ra-ocdintervention@pa.gov for assistance.                                             |  |
|                                                       | Organization ID                                                                                                    |  |
|                                                       | Enter the Organization ID Number                                                                                                    |  |
|                                                       | Required                                                                                                    |  |
|                                                       | Find Profile                                                                                                    |  |
|                                                       | Need to Setup your Organization<br>Profile?<br>If your organization is unregistered in our<br>system place dick. Create modifier to begin<br>your organization profile setup.<br>Create Profile |  |
| Don't Know the Or                                     | anization ID?                                                                                                    |  |
| The Organization ID will<br>contact support for assis | nsure we locate the correct organization profile. If you are not sure of the ID, please<br>ance.                                                                                                |  |
| Contact Support                                       |                                                                                                    |  |

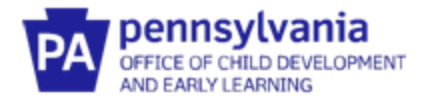

6. Your name and email are pre-populated from your profile. Make sure the information is correct. Add your phone number. Select **Yes, my organization provides direct Infant/Toddler Early Intervention services in PA**. Click **Next.** 

| Contact Info                                                                                                | ID Numbers                                                                                                    | Organization Type                                                                                                    | Address        |
|----------------------------------------------------------------------------------------------------|----------------------------------------------------------------------------------------------------|----------------------------------------------------------------------------------------------------|----------------|
| Organiz<br>Please fill out<br>Us form if yo<br>Contact fil<br>The person y<br>to this organ<br>First Name * | the form below to register your organiza<br>u have any questions or concerns about to<br><b>nformation</b><br>ou select as your contact person is the per<br>zational account. Please choose your con                                                                                                    | tion. Fields marked with * are required. Use the <u>Co</u><br>he organization registration process.<br>rson who will be contacted regarding all matters re<br>tact person with that in mind.<br>Last Name *      | elated         |
| Email Addres                                                                                                | •                                                                                                    | Ext.                                                                                                    |                |
| Does this<br>Only organiz<br>the system. I<br>No, my o<br>Yes, my o                                         | organization provide direct Ir<br>ations that provide direct Infant/Toddler t<br>you have questions, please email ra-ocd<br>reanization from the structure of the structure of the struct | fant/Toddler Early Intervention servi<br>arly Intervention services in PA should be created of<br>intervention@pa.gov for assistance.<br>Here Sade Intervention services in PA<br>dy Intervention services in PA | ces?<br>within |

7. Select Early Intervention from the Organization Type dropdown and click Next.

| Contact Info                                                                                             | Organization Type                   | Address |
|----------------------------------------------------------------------------------------------------|-------------------------------------|---------|
| Organization<br>Please indicate your orga<br>Select Type From List<br>Early Intervention<br>CEU Provider | Type<br>nization's primary purpose. |         |
| Previous                                                                                                 |                                     | Next    |

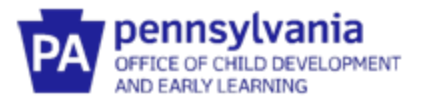

- 8. Enter your agency name and address as it appears on the Service Page of the IFSP in PELICAN-EI. Click **Submit.**
- 9. This completes the process for requesting access to your Agency's profile. In approximately 10 business days, you will receive an email confirming approval of your request for access. Once you receive approval, you can move through the next steps and complete the process.

✓ Your application has been submitted for review.

### Thank You For Registering Your Organization!

Your application will be reviewed and you will be notified via email within 4-6 days of your status. You will then be able to access your organization profile. If you have any questions, or do not hear from us within the timeframe above, please use the Contact Us to request assistance.

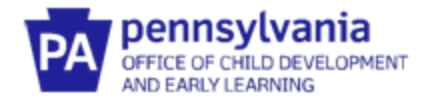

# HOW TO ACCESS YOUR AGENCY PROFILE

- 1. Go to <u>www.paeiproviderregistry.org</u>.
- 2. Click **Login** in the top right corner.

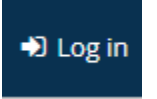

3. Enter your email address and password used for your Profile, then click Login.

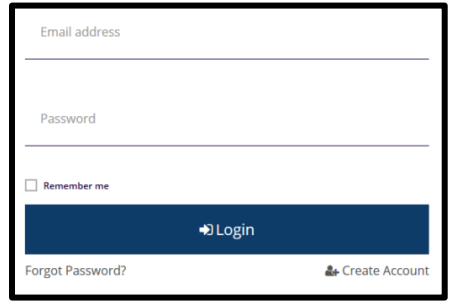

4. After logging in, you'll see your name in the top right corner. Select your **agency name**.

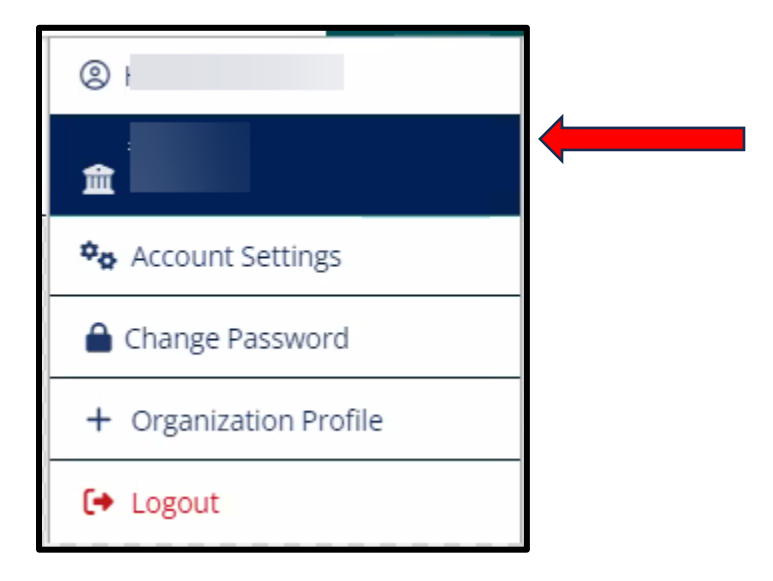

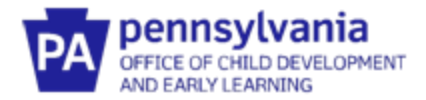

## HOW TO ADD COUNTIES TO YOUR AGENCY PROFILE

<u>How this step will help</u>: This section will show you how to link your agency profile to the county Early Intervention programs that you contract with to provide services.

1. You should be on the **Org Details tab**.

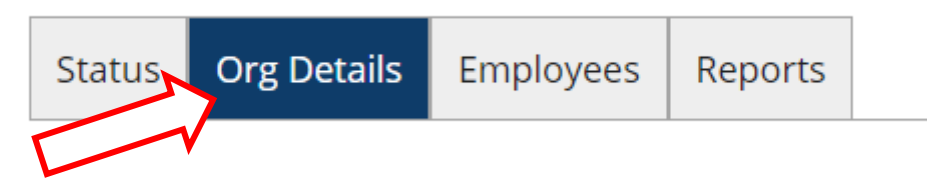

2. Scroll down to Early Intervention Counties. Click **Add** County and select the county you want to add. Add all the counties that you have had a contract with since July 1, 2020.

| <br>vention counties   |                     | Add County |
|------------------------|---------------------|------------|
| 🛕 No Early Interventio | n Counties Assigned |            |
|                        |                     |            |
|                        |                     |            |
|                        |                     |            |
|                        |                     |            |
|                        |                     |            |

3. Select the County you want to add. Enter the **Effective From** date. Only add an **Effective To** date if the contract has ended. Click **Save.** 

| County        | Effective From | Effective To |             |
|---------------|----------------|--------------|-------------|
| Select County | ~              |              | Save Cancel |

4. Continue adding counties until you have listed **ALL the counties** that you have contracted with since July 1, 2020.

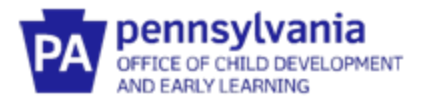

## HOW TO VERIFY STAFF EMPLOYMENT AND ASSIGN COUNTIES

<u>How this step will help</u>: This section will show you how to add your staff, whether Early Intervention providers or Service Coordinators, to your agency. Once staff are linked to your agency, you'll be able to see their credentials and training documentation. This section will also show you how to assign staff to the counties where they provide EI services.

1. Click on the **Employees** tab.

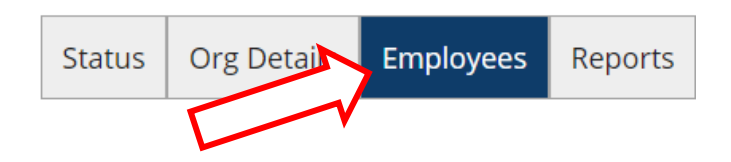

 Under Registered Employees, will be a list of EI providers and Service Coordinators who have completed their profiles and said that they work for your Agency. Their status will be listed as Self Reported under the Status column. Those EI providers and Service Coordinators who are listed as Verified by Program have already been verified as providing EI services through your agency.

Click on the **Blue Box** after each EI Provider or Service Coordinator who hasn't been verified and select **Update**. Follow the directions on the screen to indicate that the Provider is currently employed by your agency. The **Start Date** is prepopulated from the employee's profile. Verify that it is correct. If the Provider is no longer employed, enter their **End Date** with your agency. Select "**Verified by Program**" under status. Click **Save Changes**.

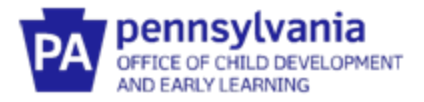

**<u>HINT</u>**– if an employee isn't on the list, they either haven't completed a profile, or didn't correctly add your agency as their employer.

| Status Org                                   | Details Emplo                                     | oyees Reports Do                                              |                                        |                                 |                                                            |                |
|----------------------------------------------|---------------------------------------------------|---------------------------------------------------------------|----------------------------------------|---------------------------------|------------------------------------------------------------|----------------|
| Status Org                                   | Details Emplo                                     | oyees Reports Do                                              |                                        | _                               |                                                            |                |
|                                              |                                                   |                                                               | cument Vaul                            | t                               |                                                            |                |
| egister<br>ne following li<br>e "Update" lii | ed Employ<br>ist of employees<br>nk to modify emp | <b>YEES</b><br>has been gathered by<br>ployment records. Plea | the Registry 1<br>ase <u>Contact U</u> | through indiv<br>is if you have | idual application data entry. Use<br>questions or concerns | Manage Invites |
| garding this I                               | list.                                             |                                                               |                                        |                                 |                                                            |                |
| Employees                                    | ees                                               | ~                                                             |                                        |                                 |                                                            |                |
| D                                            | Name                                              | Title                                                         | <u>Leadership</u><br><u>Team</u>       | Date                            | Counties                                                   | Status         |
|                                              |                                                   | Other                                                         |                                        | 8/14/2017 -<br>Present          |                                                            | Verified       |
|                                              |                                                   |                                                               |                                        |                                 |                                                            | Update 🤚       |
|                                              |                                                   | Physical Therapist                                            |                                        | 2/1/2024 -<br>Present           |                                                            | Education      |
|                                              |                                                   |                                                               |                                        |                                 |                                                            |                |
|                                              |                                                   |                                                               |                                        |                                 |                                                            |                |

3. Once the EI Provider or Service Coordinator has been verified, scroll down the page to assign their county EI Programs.

Click on **Add County**. Select the counties where the El Provider or Service Coordinator provides El Services. Click **Save**.

Select the County you want to assign. Enter the **Effective From** date. Only add an **Effective To** date if Provider is no longer working in that county. Click **Save.** 

Repeat this step until all counties where the EI Provider or Service Coordinator provides EI services through your agency are assigned.

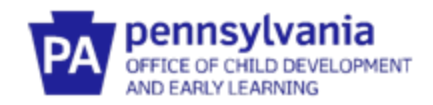

| End Date                                                |                          |            |
|---------------------------------------------------------|--------------------------|------------|
| Early Intervention Counties                             |                          | Add County |
| A No Early Interv                                       | ention Counties Assigned |            |
| This individual is part of the Leadership Tea<br>Status | ım                       |            |
| Verified by Program                                     |                          | ~          |
| Save Changes                                            | $\triangleright$         |            |

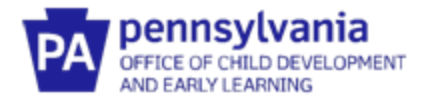

## UPLOADING DOCUMENTS ON BEHALF OF EMPLOYEES

<u>How this step will help</u>: This section will show you how to add documents to the profile of employees attached to your agency. While early interventionists should be responsible for their own profiles, agencies are able to add documents on behalf of their employees.

1. From your Organization Profile, select the Employees tab.

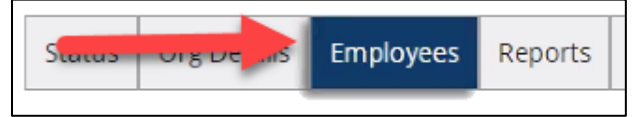

2. Scroll down to the employee whose profile you would like to access. Click on the blue box with three white dots to the right of the screen. Click **Education**.

| Orgar                                          | nization                                          | Profile                                        |                                             |                                       |                                                            |                              |
|------------------------------------------------|---------------------------------------------------|------------------------------------------------|---------------------------------------------|---------------------------------------|------------------------------------------------------------|------------------------------|
|                                                |                                                   |                                                |                                             |                                       |                                                            |                              |
| Status O                                       | rg Details Em                                     | ployees Reports I                              | Document Vaul                               | t                                     |                                                            |                              |
| Registe                                        | red Empl                                          | oyees                                          |                                             |                                       |                                                            | Manage Invites               |
| The following<br>the "Update"<br>regarding thi | g list of employee<br>link to modify e<br>s list. | es has been gathered l<br>mployment records. P | by the Registry t<br>lease <u>Contact U</u> | through indiv<br><u>s</u> if you have | idual application data entry. Use<br>questions or concerns |                              |
| View Emplo                                     | yees                                              |                                                |                                             |                                       |                                                            |                              |
| Employees                                      | ;                                                 |                                                | ~                                           |                                       |                                                            |                              |
| ID                                             | Name                                              | <u>Title</u>                                   | <u>Leadership</u><br><u>Team</u>            | Date                                  | Counties                                                   | <u>Status</u>                |
|                                                |                                                   | Other                                          |                                             | 8/14/2017 -<br>Present                |                                                            | Verified<br>by ···<br>Update |
|                                                |                                                   | Physical Therapis                              | it 🗌                                        | 2/1/2024 -<br>Present                 |                                                            | Education                    |

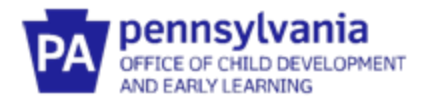

3. You will then be taken to the Employees Education Information page. Click Manage on the top right.

| Education Inform | ation                      |  |
|------------------|----------------------------|--|
|                  | Manage<br>Č                |  |
|                  | High School                |  |
|                  | High School Diploma/GED    |  |
|                  | Completed Higher Education |  |
|                  | Bachelor's Degree          |  |

- 4. All Fields can be edited.
- 5. Training can be entered at the very bottom of the screen.

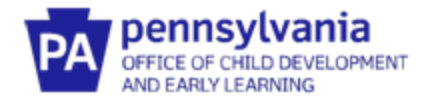

# HOW TO UPLOAD THE SIGNED ITF WAIVER AGREEMENT

<u>How this step will help</u>: All agencies who contract to provide EI services, except Service Coordination, need to upload a copy of their signed ITF Waiver Agreement. Agencies that only contract for Service Coordination EI services do not need to complete this step. **NOTE: THIS SECTION DOES NOT APPLY TO SERVICE COORDINATION ENTITIES** 

1. From your Organization Profile, select Status from the tab menu

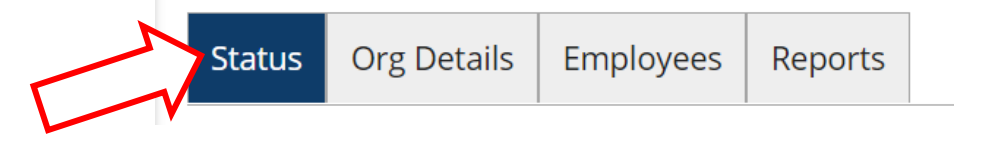

2. Make sure that you have an electronic copy of the signed ITF Waiver available.

Select **+ File.** Chose the file location and upload the copy of the Agency's signed ITF Waiver Agreement.

| Status Org Details Employee | Reports                                                                                                    |
|-----------------------------|----------------------------------------------------------------------------------------------------|
| ITF                         | Waiver Agreement Documentation                                                                             |
|                             | A No ITF Waiver Agreement Documentation has been uploaded                                                  |
| Upl                         | load ITF Waiver Agreement Documentation                                                                    |
| The<br>.do                  | ne following file types are accepted:<br>oc,.docx,.pdf,.rtf,.jpeg,.jpg,.bmp,.gif,.png,.pub,.tiff,.tif,.zip |